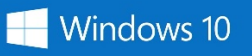

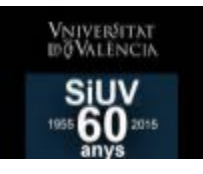

# **EDUROAM EN WINDOWS 10**

## Método 1

(1) Pulsamos sobre el icono "Wifi" - (2) Pulsamos sobre "Eduroam" - (3) Pulsamos en "Conectar"

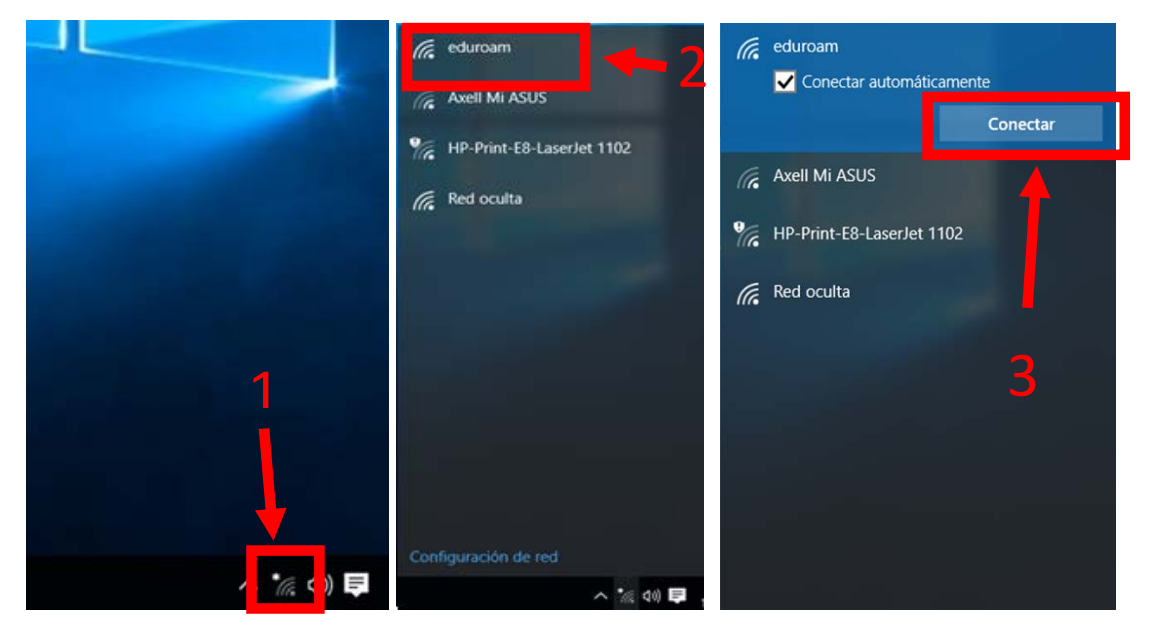

(4) Nos pedirá que introduzcamos el usuario y la contraseña de la UV.

\*Poner el "usuario@alumni.uv.es" si eres alumno. O "usuario@uv.es" si eres personal de la universidad. Una vez introducido le damos a Aceptar. – (5) Saldrá un mensaje y le damos a "Conectar"

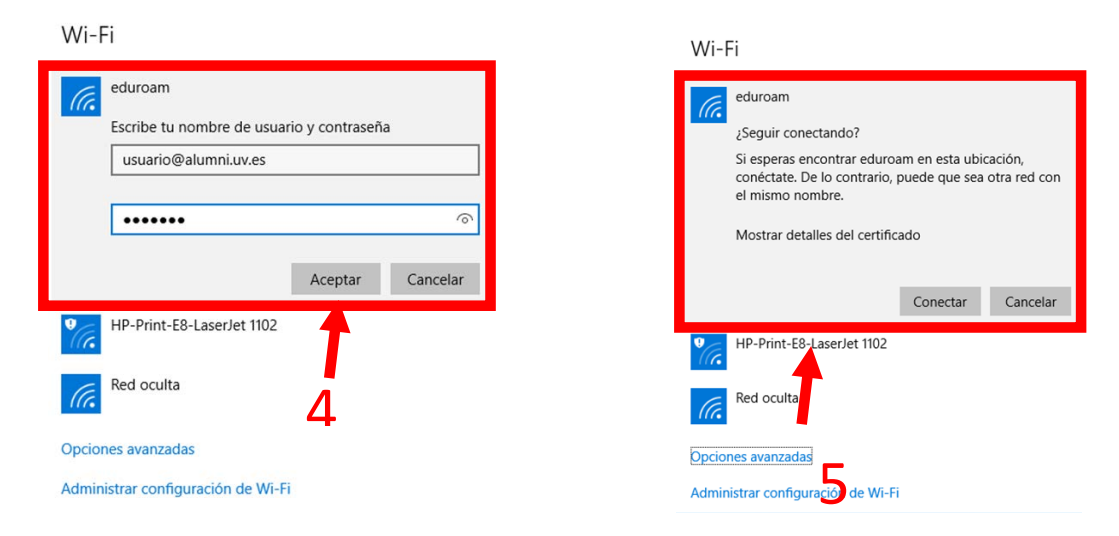

Si no aparece ningún error, conectará con la red Eduroam.

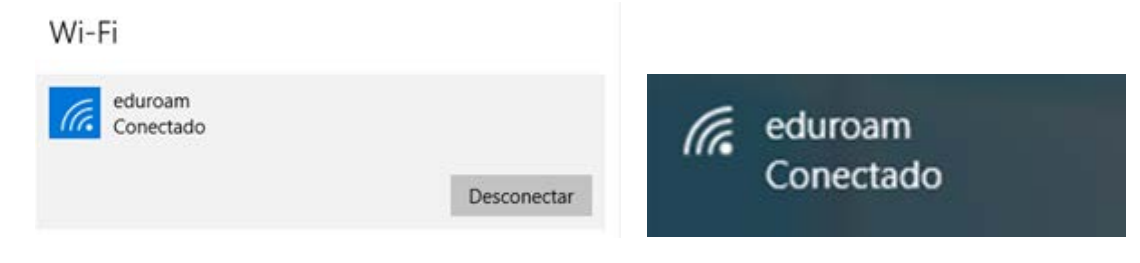

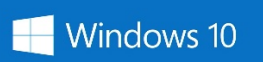

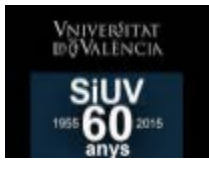

# Método 2

(1) Pulsamos sobre el icono "Wifi" – (2) Pulsamos en "Configuración de red" (3)

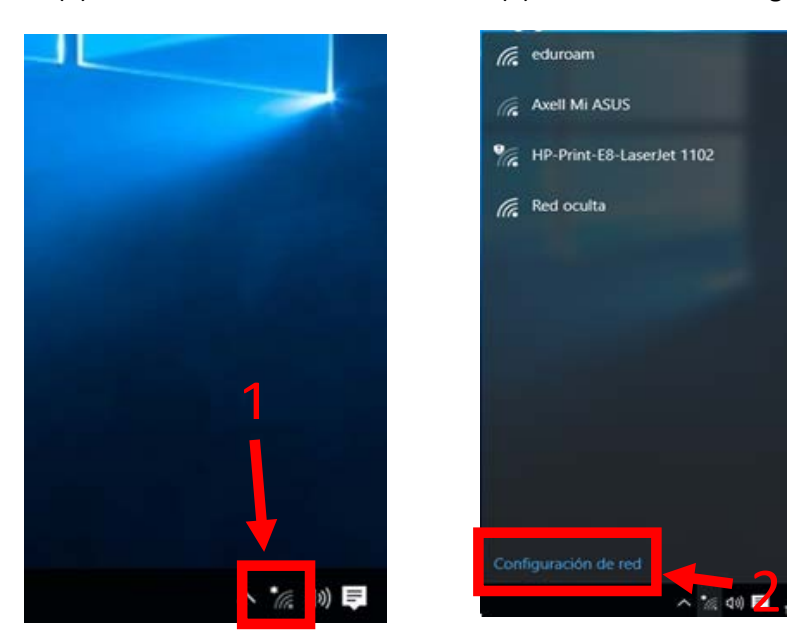

(3) Se abrirá la siguiente ventana y pulsamos en "Centro de redes y recursos compartidos".

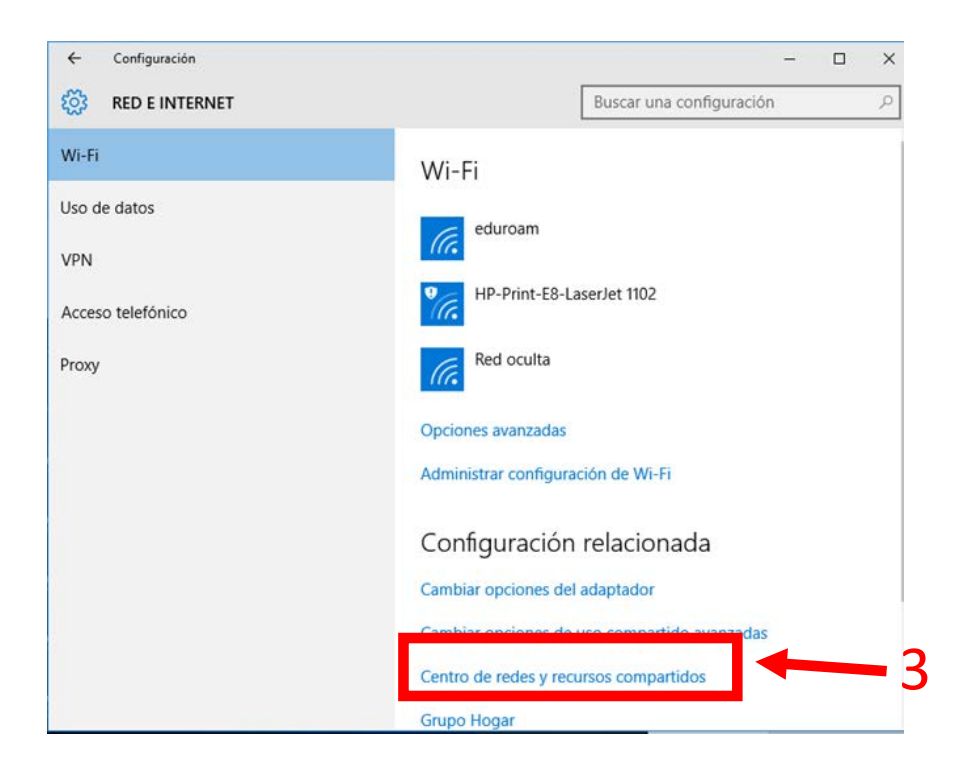

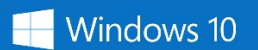

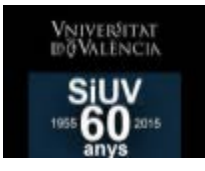

(4) En la siguiente pantalla, pulsamos sobre "Configurar una nueva conexión o red"

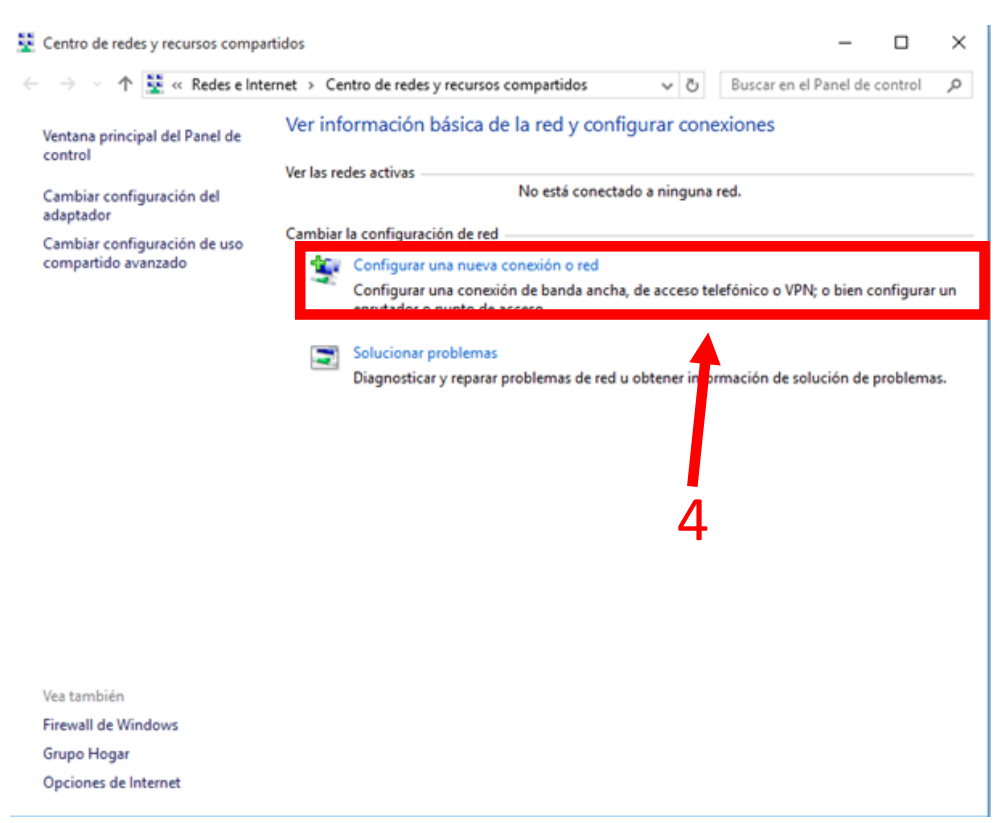

(5) Seleccionamos "Conectarse manualmente a una red inalámbrica" y después pulsamos sobre "Siguiente

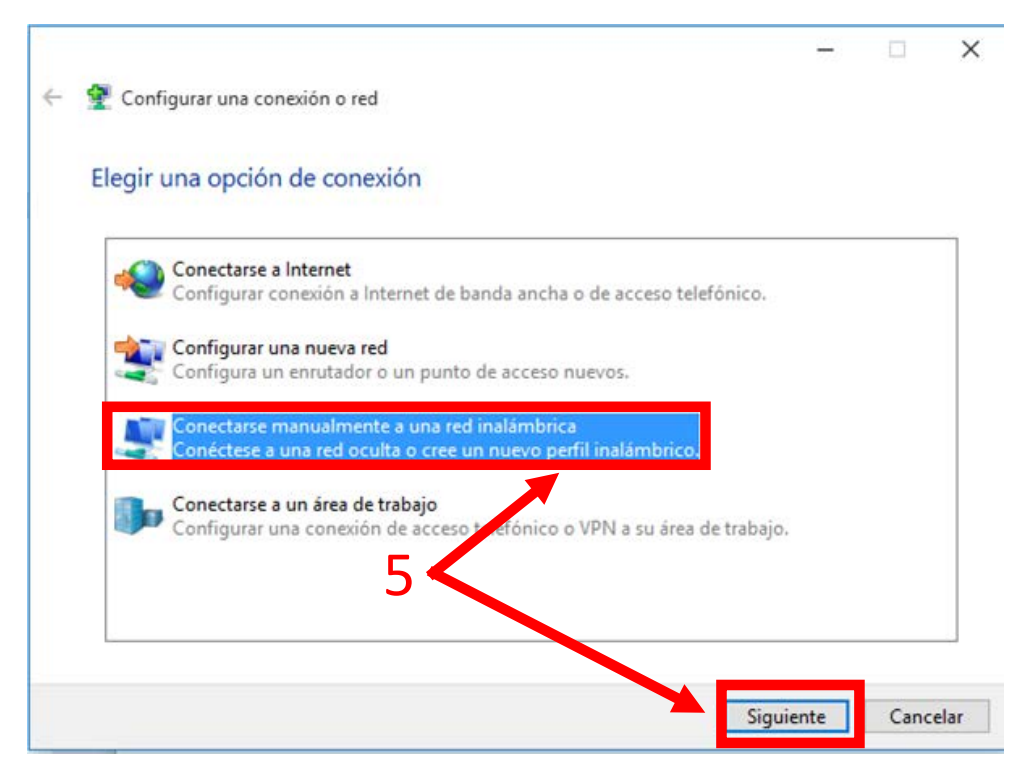

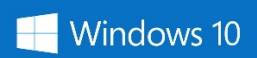

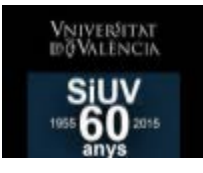

(6) Rellenamos los datos que nos piden, tal como sale en la captura y pulsamos en "Siguiente"

| Nombre de la red:    | eduroam                    |    |                    |  |
|----------------------|----------------------------|----|--------------------|--|
| Tipo de seguridad:   | WPA2-Enterprise            | ~  |                    |  |
| Tipo de cifrado:     | AES                        | 8  |                    |  |
| Clave de seguridad:  |                            | (  | Ocultar caracteres |  |
| 🖌 Iniciar esta conex | ión automáticamente        |    |                    |  |
| Conectarse aunqu     | ue la d no difunda su nomb | re |                    |  |

(7) Le damos a "Cambiar la configuración de conexión"

| _ |   | × |
|---|---|---|
|   |   |   |
|   | 1 |   |
|   |   |   |
|   |   |   |
|   |   |   |
|   |   |   |

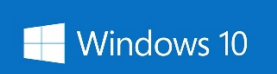

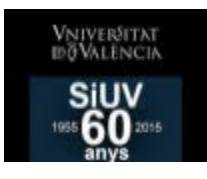

#### (8) Vamos a la pestaña de "Seguridad" y ponemos todo como sale en esta captura. (9) Pulsamos en "Configuracion"

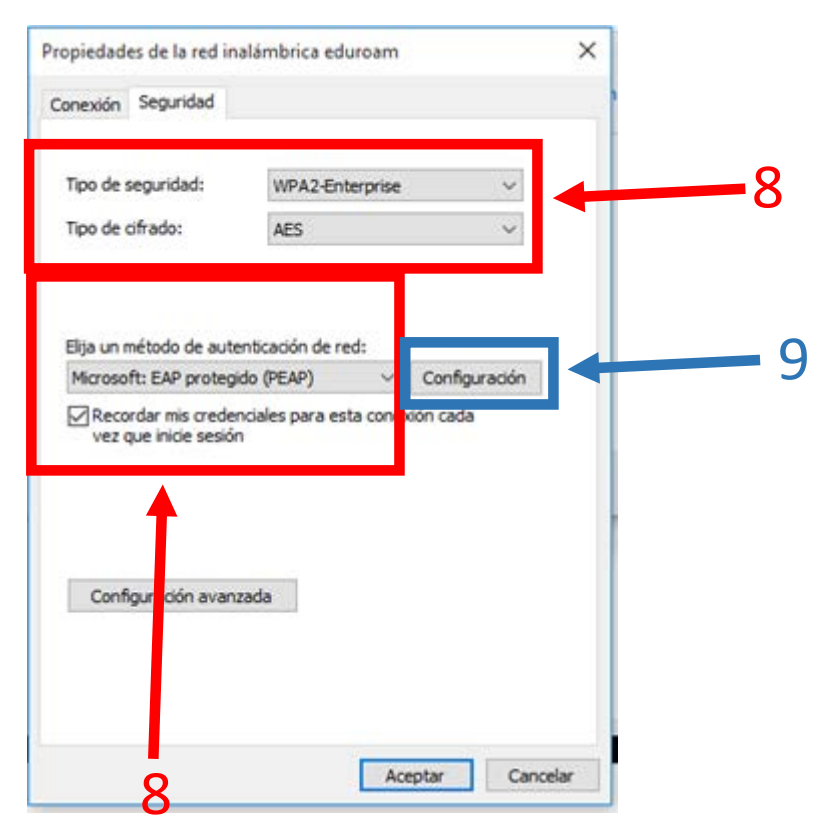

(10) Nos saldrá la siguiente ventana y marcamos "Verificar la identidad del servidor validando el certificado" y en "Entidades de certificación raíz de confianza" marcamos "Addtrust External CA Root". En "Seleccione el método de autenticación" dejamos "Contraseña segura (EAP-MSCHAP v2) y dejamos marcada "Habilitar reconexión rápida" Luego pulsamos Aceptar.

| Propiedades de EAP protegi                                | do                 |                | ×             |
|-----------------------------------------------------------|--------------------|----------------|---------------|
| Al conectar:                                              |                    |                | 10            |
| Verificar la identidad del s                              | servidor validando | el certifica   | do            |
| Conectarse a estos serv<br>.*\.srv3\.com):                | idores (ejemplos:  | srv1; srv2;    |               |
| Entidades de certificación ra                             | aíz de confianza:  |                |               |
| AC RAIZ DNIE                                              |                    |                | ^             |
| AC RAIZ FNMT-RCM                                          |                    |                |               |
| ACCVRAIZ1                                                 | ant                |                |               |
| Baltimore CyberTrust R                                    | oot                |                |               |
| Certum CA                                                 | 001                |                |               |
| Class 2 Primary CA                                        |                    |                | ~             |
| <                                                         |                    |                | >             |
| Notificaciones antes de cone                              | ctar:              |                |               |
| Toformar al unuario ci po co                              | ouede comorobar    | la identida    | d dal can su  |
| Informar al usuario si no se                              | puede comprobar    | la identida    | u dei ser. V  |
| Calacciona al mátodo da suitan                            | ticación           |                |               |
| Contraseña segura (FAP-MS)                                | ΉΔΡ v2)            | ~ [            | Configurar    |
|                                                           | 210AF V2)          |                | Configuration |
| Habilitar reconexion rapida                               | orecento TI V da   | or un tabia di |               |
| <ul> <li>Habilitar privacidad de<br/>identidad</li> </ul> | presenta rev de    | d yptobeide    |               |
|                                                           |                    |                |               |
|                                                           | 10.00              | rentar         | Canadan       |

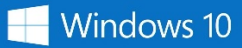

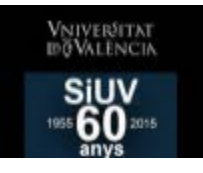

(11) Volvemos a esta pantalla y le damos a "Configuración avanzada" – (12) Marcamos "Especificar modo de autenticación" y seleccionamos "Autenticación de usuario" y le damos a "Guardar credenciales".

| ropiedades de la red ini                     | alámbrica eduroam            | ×              | Configuración avanzada                                                                |  |
|----------------------------------------------|------------------------------|----------------|---------------------------------------------------------------------------------------|--|
| Conexión Seguridad                           |                              |                | Configuración de 802.1X Configuración de 802.11                                       |  |
| Tao da con vidade                            | unin rate day                |                | Especificar modo de autenticación:                                                    |  |
| lipo de seguridad:                           | WPA2-Enterprise              | ~              | Autenticación de usuarios 🛛 🗠 Guardar credenciales                                    |  |
| Tipo de cifrado:                             | AES                          | ~              | Eliminar credenciales de todos los usuarios                                           |  |
|                                              |                              |                | Habilitar inicio de sesión único en esta red                                          |  |
| Elija un método de aute                      | nticación de red:            | -              | <ul> <li>Realizar inmediatamente antes de que el usuario inicie<br/>sesión</li> </ul> |  |
| Microsoft: EAP protegi                       | do (PEAP) 🗸 🗸                | Configuración  | Realizar inmediatamente después de que el usuario                                     |  |
| Recordar mis creder<br>vez que inicie sesión | nciales para esta conex<br>1 | ión cada       | Retraso máximo (segundos): 10                                                         |  |
|                                              |                              |                | Permitir cuadros de diálogo adicionales durante el inicio de sesión único             |  |
|                                              | _                            |                | Esta red usa LAN virtuales separadas para la<br>autenticación de usuarios y equipos   |  |
| Configuración avanz                          | rada                         |                |                                                                                       |  |
|                                              |                              |                |                                                                                       |  |
| •                                            |                              |                |                                                                                       |  |
|                                              |                              |                |                                                                                       |  |
| 11                                           | Ac                           | eptar Cancelar | Aceptar Cancela                                                                       |  |

(13) Nos pedirá que introduzcamos el usuario y la contraseña de la UV.

\*Poner el "usuario@alumni.uv.es" si eres alumno. O "usuario@uv.es" si eres personal de la universidad. Una vez introducido le damos a Aceptar. – (5) Saldrá un mensaje y le damos a "Conectar"

Seguridad de Windows

 $\times$ 

### Guardar credenciales

Guardar las credenciales permite que el equipo se conecte a la red sin tener iniciada una sesión (por ejemplo, para descargar actualizaciones).

| 8 | usuario@alumni.uv.es | <b>—</b> 13 |
|---|----------------------|-------------|
|   | Aceptar Cancelar     |             |

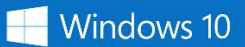

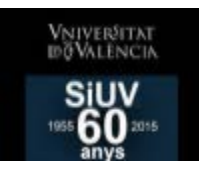

Por ultimo vamos cerrando ventana pinchando en "Aceptar"  $\rightarrow$  "Aceptar"  $\rightarrow$  "Aceptar"  $\rightarrow$  "Cerrar" y si todo va bien ya os conectaría.

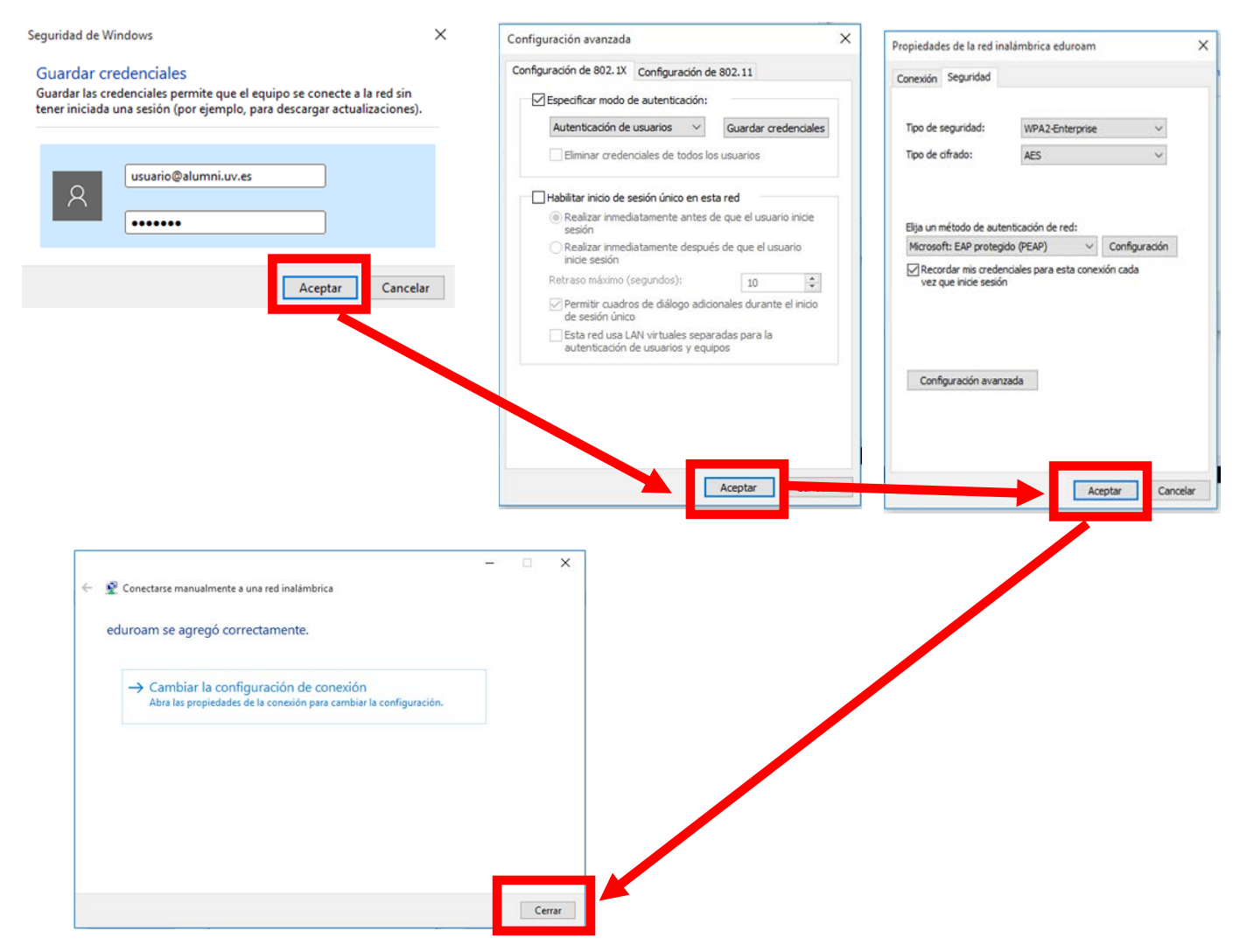

## Si esto no te funciona o necesitas asistencia personal.

Puedes dirigirte a los puntos de atención del S.I.A. que encontrarás, debidamente señalizados, en las bibliotecas centrales de la Universitat, donde el alumno o alumna será atendido previa presentación de carnet universitario.

- <u>Biblioteca de Ciencias (Campus de Burjassot)</u>: 1ª planta, frente al mostrador de préstamo. Horario en periodo lectivo: Miércoles de 12:30h a 14:30h. y de 16:00h. a 18:00h.
- <u>Biblioteca de Ciencias Sociales (Campus de Tarongers)</u>: Hall de la Biblioteca, junto al mostrador de información ordenador 3. Horario en periodo lectivo: de lunes a viernes de 12:30h. a 14:30h. y de 16:00h. a 18:00h.
- <u>Biblioteca de Humanidades (Campus de Blasco Ibáñez)</u>: sala tres, planta baja de la biblioteca. Horario en periodo lectivo: Lunes y Miércoles de 12:30h. a 14:30h. y de 16:00h. a 18:00h.

En periodo no lectivo: Se suspende el servicio.

Alternativamente se puede encontrar soporte en la siguiente dirección WEB: <u>https://solicitudes.uv.es/</u> haciendo clic en el apartado *solicitudes de Alumnos.*